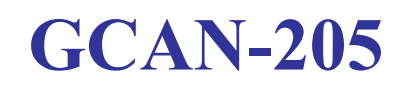

## Modbus/TCP to CAN converter

# User Manual

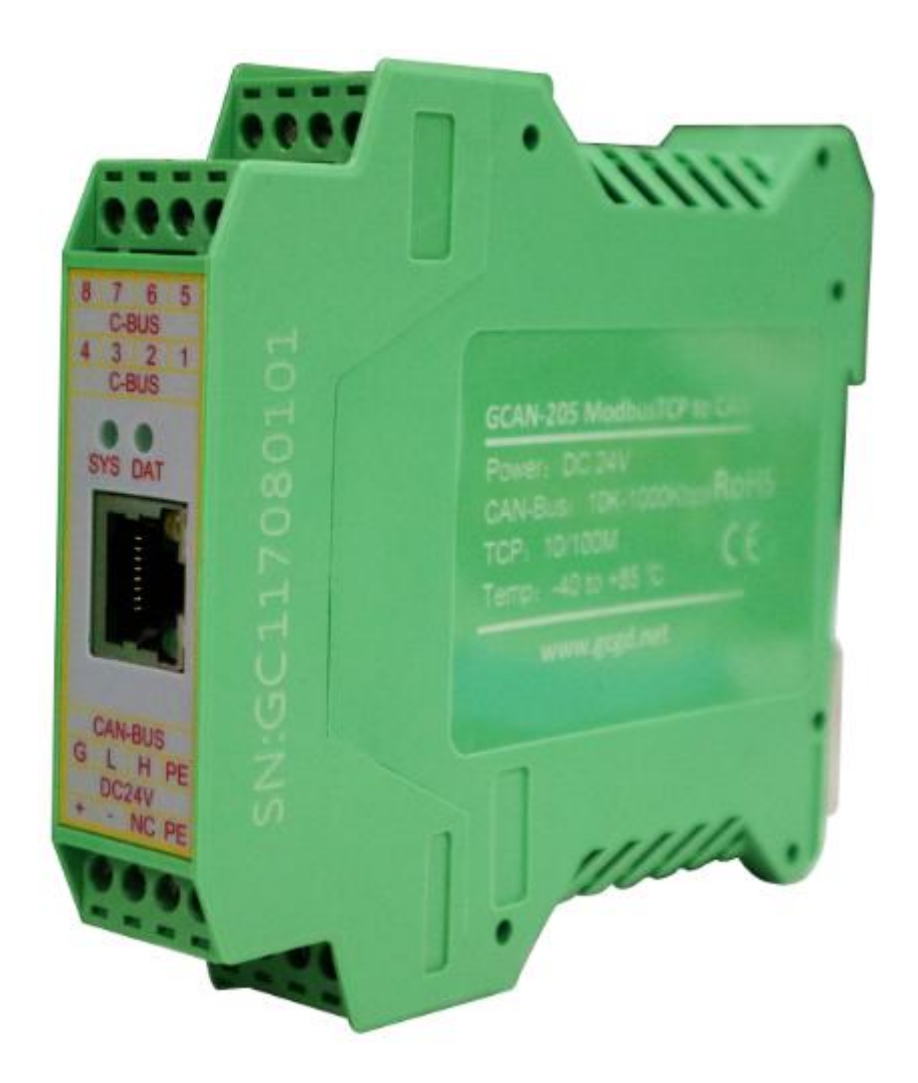

Document version: V3.11 (2017/07/20)

## Contents

| 1 Introduction                         | 3 |
|----------------------------------------|---|
| 1.1 Overview.                          | 3 |
| 1.2 Properties at a glance             | 3 |
| 2. Installation                        | 5 |
| 3. Connection and use                  | 6 |
| 3.1 Configure with PC connections      | 6 |
| 3.2 Connect to Ethernet                | 7 |
| 3.3 Connect to CAN-Bus                 | 7 |
| 3.4 System LED                         | 8 |
| 4. Configuration instructions          | 9 |
| 4.1 Basic parameter configuration      | 9 |
| 4.2 Receive CAN data mapping table     | 1 |
| 4.3 Transmit CAN data mapping table1   | 1 |
| 4.4 Download to the Flash of GCAN-2051 | 2 |
| 4.5 Save GCAN-205 converter parameters | 2 |
| 5. Examples                            | 3 |
| 5.1 Read the received CAN frame        | 3 |
| 5.2 Write the CAN frame to be sent     | 4 |
| 6. Technical specifications            | 6 |
| Sales and service                      | 7 |

## 1. Introduction

### 1.1 Overview

The GCAN-205 is a CAN-Bus and ethernet converter. GCAN-205 converter ethernet-side integrated Modbus TCP protocol. GCAN-205 can convert the data between CAN-Bus and Modbus TCP. With this converter, equipment that used Modbus TCP protocol can connect to CAN-Bus without changing the hardware structure, this makes multi-Bus interconnection very flexible, and extends the application scope of CAN-Bus.

### 1.2 Properties at a glance

#### 1.2.1 Hardware

- High-speed 32-bit processor
- Embedded hardware watchdog timer
- Power supply voltage: DC 24V, maximum current: 40mA
- Electrostatic discharge immunity level: contact discharge ± 2KV, air discharge ± 15KV
- Electrical fast transient burst immunity level:  $\pm$  1KV
- Surge immunity level:  $\pm$  1KV
- Operating temperature range: -40  $^{\circ}$ C ~ +85  $^{\circ}$ C
- Operating humidity range: 5% to 95% RH no condensation
- Dimensions: 113mm \* 100mm \* 21mm
- Standard DIN rail mounting, designed for industrial design

#### 1.2.2 CAN

- Integrated 1 CAN-Bus interface with terminal
- CAN-Bus signals include: CAN\_H, CAN\_L, CAN\_GND
- CAN-Bus supports CAN2.0A and CAN2.0B frame format, conform to ISO/DIS 11898 standards
- CAN-Bus baud rates range from 5Kbps to 1Mbps
- CAN-Bus isolation converter insulation voltage: DC 1500V

#### 1.2.3 Ethernet

- RJ45, support 10 / 100M adaptive
- Modbus slave support function code: 03H, 04H, 06H, 16H
- Support static or dynamic IP access
- Support heartbeat and timeout interrupt function
- The working port is fixed, the target IP and the target port can be set
- After the network is disconnected, the connection resource is automatically restored and the TCP connection is established reliably
- Support protocols include EtherNET, ARP, IP, ICMP, UDP, DHCP, DNS, TCP
- Compatible with SOCKET work (TCP Server, TCP Client, UDP, etc.), the host computer communication software follows the standard SOCKET rules

## 2. Installation

The GCAN-205 interface information is shown in Figure 2.1. The power interface is defined in Table 2.1.

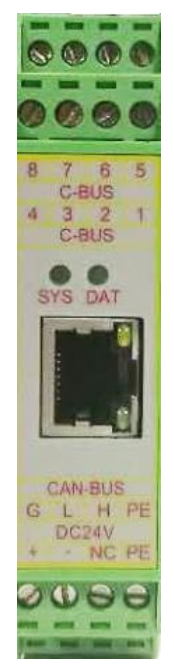

Figure 2.1 GCAN-205 interface

| DC24V |    | Description |
|-------|----|-------------|
| 1     | +  | 24V DC+     |
| 2     | -  | GND         |
| 3     | NC | NC          |
| 4     | PE | shield      |
|       |    |             |

Table 2.1 Power Interface

## 3. Connection and use

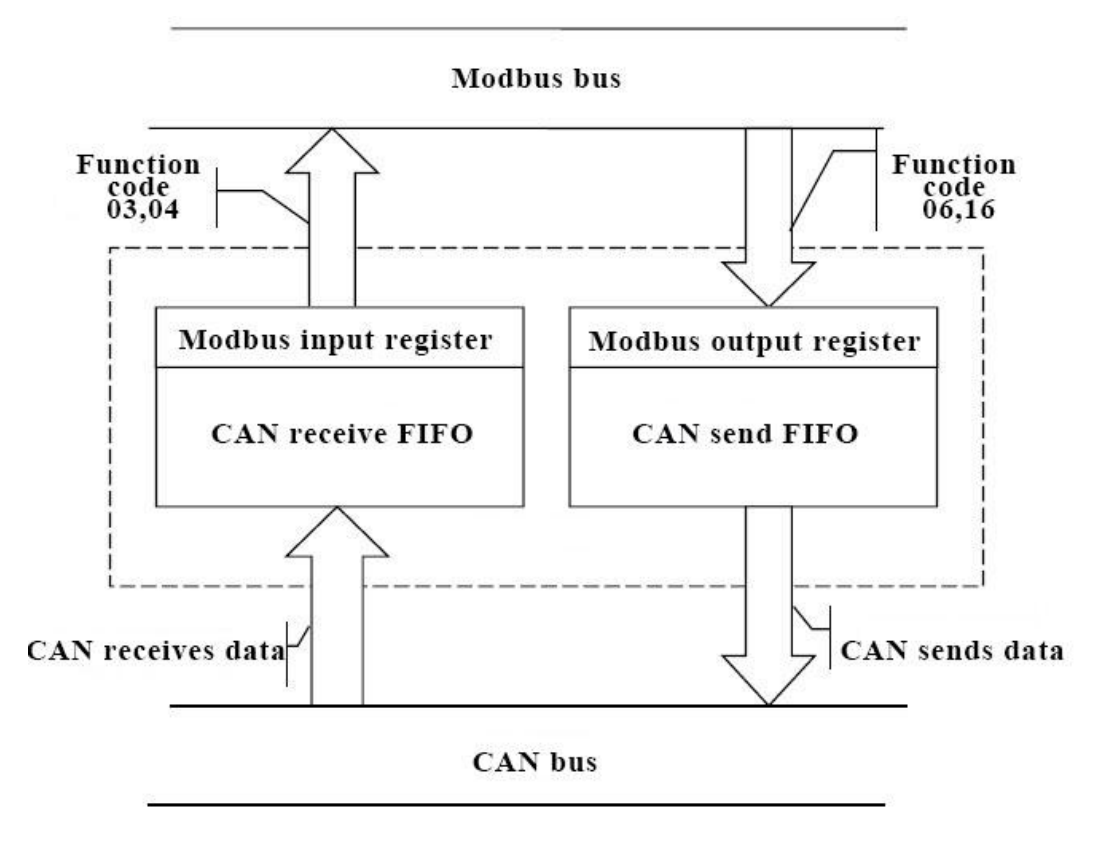

The working principle of GCAN-205 is shown in Figure 3.1.

Figure 3.1 Working principle of GCAN-205

## **3.1 Configure with PC connections**

The GCAN-205 converter uses a 24V DC power supply. By using the "GCAN205-ModbusTcp-CAN-configV3.CH" software, the GCAN-205 converter can configure the working model and the parameter. GCAN-205 only supports communication between Modbus / TCP-CAN, other protocols are not supported.

#### 3.1.1 Restore the factory Settings

GCAN-205 converter factory IP: 192.168.1.10. If users have changed the IP, users can operate the DIP switch to reset the parameters.

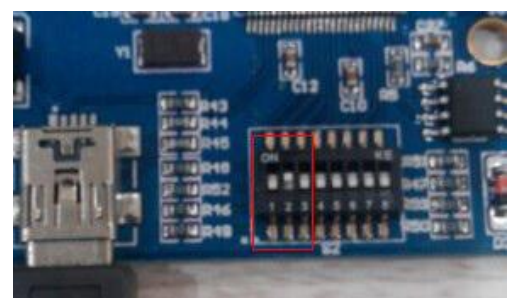

Figure 3.2 GCAN-205 converter DIP switch position

Operation method: first open the converter shell to find the switch shown in Figure 3.2. Second switch the No. 2 to "ON", then supply the power, waiting for 3 seconds. After the "SYS" indicator flashing, turn off the power and switch back to "OFF". Now, the converter has been restored to the factory default state, the system factory IP: 192.168.1.10.

Please note: after the converter has been reset, all parameter settings and mapping table settings will be cleared. Please be careful.

#### 3.1.2 Change the IP address for PC

PC IP and GCAN-205 IP must be in the same network segment.

For example: converter IP: 192.168.1.10, PC IP: 192.168.1.1.

Please note: PC IP can not be the same as the converter IP.

#### **3.2** Connect to Ethernet

The ethernet interface of the GCAN-205 converter integrates a 10 / 100M adaptive ethernet chip. The converter conforms to the ethernet standard protocol specification.

#### **3.3 Connect to CAN-Bus**

In practical use, users only need to connect the CAN\_H to CAN\_H and CAN\_L to CAN L, then communication can be realized.

The CAN-Bus network adopts topological structure, only the two furthest terminal need to connect  $120\Omega$  terminal resistance between CAN\_H and CAN\_L. For branch connection, its length should not be more than 3 meters. CAN-Bus nodes connection as shown in figure 3.3.

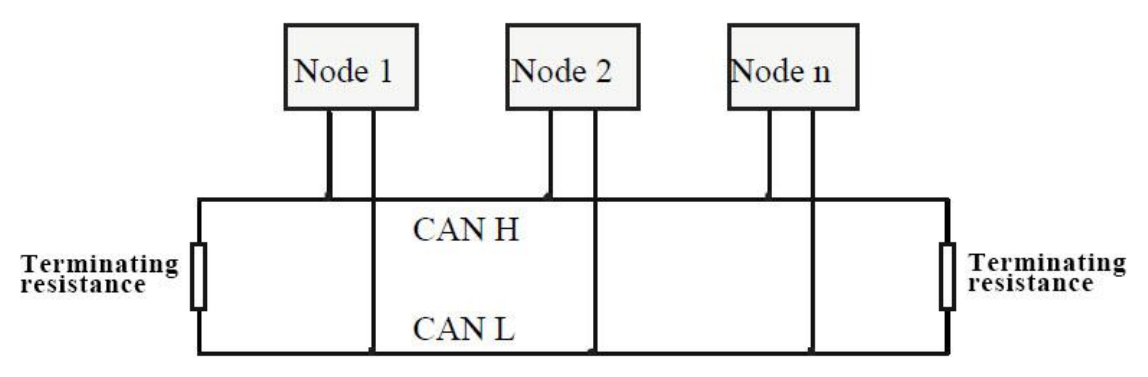

Figure 3.3 CAN-Bus network

**Note:** CAN-Bus using ordinary twisted pair. The relationship between the bus length and baud rate is shown in Table 3.1.

| Baud rate  | Bus length |
|------------|------------|
| 1 Mbit/s   | 40m        |
| 500 kbit/s | 110m       |
| 250 kbit/s | 240m       |
| 125 kbit/s | 500m       |
| 50 kbit/s  | 1.3km      |
| 20 kbit/s  | 3.3km      |
| 10 kbit/s  | 6.6km      |
| 5 kbit/s   | 13km       |

Table 3.1: Baud rate and maximum bus length reference table

#### 3.4 System LED

GCAN-205 converter with one SYS indicator, one DAT indicator. More functions are shown in table 3.2.

| Indicator light | Color                                          | Indicates the state           |
|-----------------|------------------------------------------------|-------------------------------|
| SYS             | Green                                          | System operation instructions |
| DAT             | DAT Green Data conversion transfer instruction |                               |
|                 |                                                |                               |

 Table 3.2: Indicators for the GCAN-205 converter

After power on the converter, the SYS indicator light indicates that power is being supplied and the system is initializing; otherwise, it indicates power failure or an error occurred.

If the bus has data transmission, DAT indicator will flash.

| Indicator light | Status    | Indicates the state           |  |
|-----------------|-----------|-------------------------------|--|
|                 | Dlinking  | System initialization pass,   |  |
| SYS             | Diffiking | standby state                 |  |
|                 | OFF       | System initialization failed  |  |
|                 | Dlinking  | There is data transmission    |  |
|                 | Blinking  | between the buses             |  |
| DAI             | OFF       | There is no data transmission |  |
|                 | OFF       | between the buses             |  |

Table 3.3: Status of the GCAN-205 converter indicator

## 4. Configuration instructions

### 4.1 Basic parameter configuration

The GCAN-205 converter can be configured the by using "GCAN205-ModbusTcp-CAN-configV3.CH" software, including the basic parameters such as operating mode, working port, target port, target IP, CAN operating mode, CAN baud rate.

#### 4.1.1 Connect the GCAN-205 converter to the computer

- 1. Power on the converter, and connect the converter to the computer with a network cable
- 2. Open the "GCAN205-ModbusTcp-CAN-configV3.CH" software

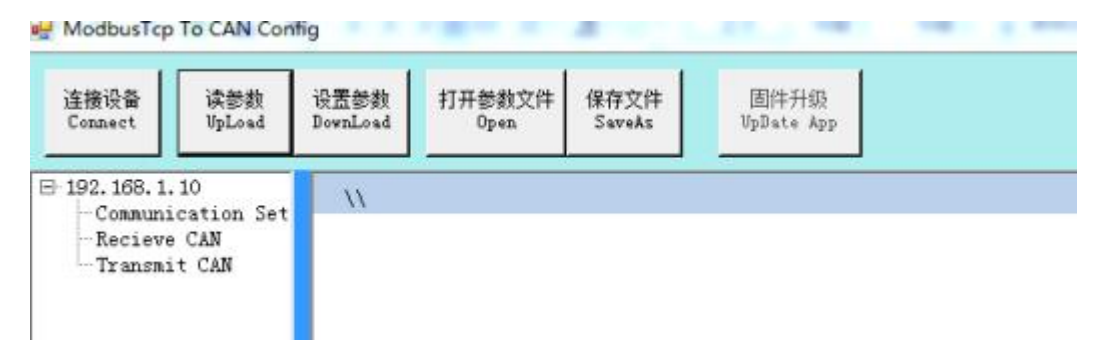

"Connect" - connect equipment

"Upload" - read out the configuration information in the converter "DownLoad" - download the configuration information to the converter Flash "Open" - open and read the configuration information file in the PC "SaveAs" - save the configuration information file to your computer

3. Click "Connect" and enter the IP address of GCAN-205

4. After connecting, click "UpLoad" to upload the parameters of the converter to the computer. After that, the following information will be displayed

| 连接设备<br>Connect UpLoad                                             | 设置参数<br>DownLoad | 打开参数文件<br>Open | 保存文件<br>SaveAs             | 固件升级<br>VpDate App |  |
|--------------------------------------------------------------------|------------------|----------------|----------------------------|--------------------|--|
| - 192.168.1.10<br>Communication Set<br>Recieve CAN<br>Transmit CAN | - \\             |                |                            |                    |  |
|                                                                    |                  | EtherCo        | anConfig<br>bad Data Succe | ss!                |  |
|                                                                    |                  |                | 确                          | 定                  |  |

#### 4.1.2 CAN baud rate setting

"CAN Baudrate" can set the baud rate of the CAN-Bus, the corresponding table is as follows:

| Parameter | Baud rate |  |
|-----------|-----------|--|
| 0         | 1000K     |  |
| 1         | 800K      |  |
| 2         | 666K      |  |
| 3         | 500K      |  |
| 4         | 400K      |  |
| 5         | 250K      |  |
| 6         | 200K      |  |
| 7         | 125K      |  |
| 8         | 100K      |  |
| 9         | 80K       |  |
| 10        | 50K       |  |
| 11        | 40K       |  |
| 12        | 20K       |  |
| 13        | 10K       |  |
| 14        | 5K        |  |

#### 4.1.3 Ethernet address settings

"IP Address" - set the IP address of the converter

"Subnet Mask" - set the subnet mask

"GateWay" - set the communication gateway

When the parameter is modified, the corresponding unit becomes red Product data sheet

## 4.2 Receive CAN data mapping table

Click "Receive CAN" in the left side of the interface to display the following interface.

| 车接设备 读参数<br>Connect VpLoad | 设置参数<br>DownLoad | 打开参数文<br>Open    | 化        | 呆存文件<br>SaveAs | 固件升<br>UpDate | 級<br>App |                |
|----------------------------|------------------|------------------|----------|----------------|---------------|----------|----------------|
| 192. 168. 1. 10            | Recie            | ve CAN           |          |                |               |          |                |
|                            | Index            | COB-ID           | Ext      | RTR            | Address       | Len      |                |
| Transmit CAN               | 1                | 0181             | 0        | 0              | 01            | 8        |                |
| 800.000.0000.0000 0000.00  |                  |                  |          |                |               |          |                |
|                            |                  |                  |          |                |               |          |                |
|                            |                  |                  |          |                |               |          |                |
|                            |                  |                  |          |                |               |          |                |
|                            |                  |                  |          |                |               |          |                |
|                            |                  |                  |          |                |               |          |                |
|                            |                  |                  |          |                |               |          |                |
|                            |                  | י איזאי תואר איי | 00181    | _              | -             |          | nuin 🛆 🗍       |
|                            |                  |                  | ox joint |                |               |          | - 開師<br>Delete |
|                            | F                | 'rame format     | Stand    |                |               |          |                |
|                            | F                | 'rame Type       | Data     | •              |               |          | 添加             |

COB-ID: set the frame ID of the CAN-Bus

Frame Format: set the frame format

Frame Type: set the frame type

Modbus address: set the Modbus register first address

Length: CAN frame data length, the maximum value of 8

## 4.3 Transmit CAN data mapping table

Click "Transmit CAN" project and add data mapping group, at least 32 groups.

| ፼ ModbusTcp To CAN Conf<br>连接设备<br>Connect<br>UpLoad | ig<br>设置参数<br>DownLoad                 | 打开参数文<br><sup>Open</sup>                                                                                        | (件 1                                           | 呆存文件<br>SaveAs  | 固件<br>UpDat | 升级<br>e App |             |           |
|------------------------------------------------------|----------------------------------------|----------------------------------------------------------------------------------------------------|------------------------------------------------|-----------------|-------------|-------------|-------------|-----------|
| ⊡ 192.168.1.10<br>— Communication Set                | Transm                                 | nit CAN                                                                                                    |                                                |                 |             |             |             | 0         |
| -Recieve CAN                                         | Index                                  | COB-ID                                                                                                    | Ext                                            | RTR             | Address     | Len         | Trace/Timer | SendTimer |
|                                                      |                                        |                                                                                                    |                                                |                 |             |             |             |           |
|                                                      | COF<br>Fra<br>Mod<br>Ler<br>Tra<br>Ser | B-ID (HEX) Ox<br>ame format S<br>ame Type D<br>Ibus Addr (HEX<br>agth (byte) 8<br>ace/Timer Tr<br>ad Timer (DEC | 0201<br>tandran<br>ata<br>) 0x 1<br>ace<br>) 0 | ıd ▼<br>▼<br>01 | (from Ox100 | to Ox1      | <br>        | lete Add  |

COB-ID: set the frame ID of the CAN-Bus

Frame Format: set the frame format

Frame Type: set the frame type

Modbus Address: set the Modbus register first address

Length: CAN frame data length, the maximum value of 8

Trace mode: If GCAN-205 receives data from Modbus master, it will transmit the data

to the CAN-Bus.

Timer mode: at intervals, GCAN-205 transmit the data to the CAN-Bus. The time

interval can be set with decimalism below, with unit ms.

#### 4.4 Download to the Flash of GCAN-205

When the configuration is complete, users can click on the "DownLoad" to write data into the converter Flash. When the data is written successfully, you need to re-power to enable the new settings.

#### 4.5 Save GCAN-205 converter parameters

Configuration parameters can be saved to PC by "SaveAs". The configuration file can be opened again.

NOTE: after the configuration is downloaded successfully, you need to re-power the converter to enable the new configuration.

## 5. Examples

Users can send the Modbus instruction through the network debugging software in the CD. Please choose the TCP Client mode and the remote host address is 192.168.1.10:502 (IP address for the factory settings, can be modified; port number can not be modified).

Please note: check the "Receive as hex" and "Send as hex" when using the software Network Debugging Assistant.

### 5.1 Read the received CAN frame

For example: Modbus slave address: 1 Modbus register first address: 0x01 (factory setting) Function code: 03 Frame format: standard frame Frame ID: 0x181 CAN frame data: 0x01, 0x02, 0x03, 0x04, 0x05, 0x06, 0x07, 0x08

#### Modbus master sends request frame:

#### 00 00 00 00 00 06 01 03 00 01 00 04

| Master send             | The number of | Example (Hex) |
|-------------------------|---------------|---------------|
|                         | bytes         |               |
| Transmission identifier | 2bytes        | 00 00         |
| Protocol identifier     | 2bytes        | 00 00         |
| Data length             | 2bytes        | 00 06         |
| Converter address       | 1bytes        | 01            |
| Function code           | 1bytes        | 03            |
| Start address           | 2bytes        | 00 01         |
| Number of registers     | 2bytes        | 00 04         |

Response frame of GCAN-205:

#### 00 00 00 00 00 0B 01 03 08 02 01 04 03 06 05 08 07

|     | Slave send              | The number of | Example (Hex) |
|-----|-------------------------|---------------|---------------|
|     |                         | bytes         |               |
|     | Transmission identifier | 2bytes        | 00 00         |
|     | Protocol identifier     | 2bytes        | 00 00         |
| Pro | duct data sheet         | •             |               |

| Data length       | 2bytes  | 00 0B       |
|-------------------|---------|-------------|
| Converter address | 1bytes  | 01          |
| Function code     | 1bytes  | 03          |
| Response bytes    | 1bytes  | 08          |
| Degister volue    | Obvitas | 02 01 04 03 |
| Register value    | obytes  | 06 05 08 07 |

At this point, the GCAN-205 converter receives a data frame with CAN ID of 0x181.

## 5.2 Write the CAN frame to be sent

For example:

Modbus slave address: 1

Modbus register first address: 0x101(decimal value is 257, factory setting)

Function code: 16(10H)

Frame format: standard frame

Frame ID: 0x201

CAN frame data: 0x01, 0x02, 0x03, 0x04, 0x05, 0x06, 0x07, 0x08

Modbus master sends request frame:

00 00 00 00 00 0F 01 10 01 01 00 04 08 02 01 04 03 06 05 08 07

| Master send             | The number of | Example (Hex) |
|-------------------------|---------------|---------------|
|                         | bytes         |               |
| Transmission identifier | 2bytes        | 00 00         |
| Protocol identifier     | 2bytes        | 00 00         |
| Data length             | 2bytes        | 00 0F         |
| Converter address       | 1bytes        | 01            |
| Function code           | 1bytes        | 10            |
| Start address           | 2bytes        | 01 01         |
| Number of registers     | 2bytes        | 00 04         |
| Response bytes          | 1bytes        | 08            |
| Register value          | 8bytes        | 02 01 04 03   |
|                         |               | 06 05 08 07   |

Response frame of GCAN-205:

00 00 00 00 00 06 01 10 01 01 00 04

| Slave send              | The number of | Example (Hex) |
|-------------------------|---------------|---------------|
|                         | bytes         |               |
| Transmission identifier | 2bytes        | 00 00         |
| Protocol identifier     | 2bytes        | 00 00         |
| Data length             | 2bytes        | 00 06         |
| Converter address       | 1bytes        | 01            |
| Function code           | 1bytes        | 10            |
| Start address           | 2bytes        | 01 01         |
| Number of registers     | 2bytes        | 00 04         |

At this point, the CAN terminal of other converters receive a data frame with a CAN ID of 0x201 from the Modbus side.

# 6. Technical specifications

| Connection                   |                                                         |  |
|------------------------------|---------------------------------------------------------|--|
| Ethernet                     | RJ45                                                    |  |
| CAN interface                | OPEN3 terminal blocks                                   |  |
| Interface characteristics    |                                                         |  |
| Ethernet interface           | 10 / 100M adaptive                                      |  |
| CAN interface                | Follow the ISO 11898 standard to support<br>CAN2.0A / B |  |
| CAN baud rate                | 5Kbit/s~1Mbit/s                                         |  |
| Electrical isolation         | 1500V, DC-DC                                            |  |
| 120 ohm resistance           | Not integrated                                          |  |
| Power supply                 |                                                         |  |
| Voltage                      | +24V DC                                                 |  |
| Supply current               | Maximum 40mA                                            |  |
| Environmental testing        |                                                         |  |
| <b>Operating temperature</b> | -40°C~+85°C                                             |  |
| Working humidity             | 15%~90%RH, No condensation                              |  |
| EMC testing                  | EN 55024:2011-09                                        |  |
|                              | EN 55022:2011-12                                        |  |
| Protection class             | IP 20                                                   |  |
| The basic information        |                                                         |  |
| Outline size                 | 113mm *100mm *21mm                                      |  |
| Weight                       | 120g                                                    |  |

## Sales and service

### Shenyang Guangcheng Technology Co., Ltd.

Address: Industrial Design Center, No. 42 Chongshan

Middle Road, Huanggu District, Shenyang

City, Liaoning Province.

**QQ:** 2881884588

E-mail: 2881884588@qq.com

Tel: +86-024-31230060

Website: <u>www1.gcanbox.com</u>

**Sales and service Tel:** +86-18309815706

After - sales service telephone Number: +86-13840170070

WeChat Number:13840170070

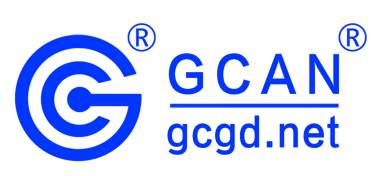